## SCHOOL FEES PAYMENT PROCEDURE

Dear parent, in line with our core values of providing adequate and seamless services to our esteemed parents, we have made payment for fees and every other payment in the school easier for parents. All payments for fees and every other item are now strictly done through our educational software-Educare and with Flutterwave/transfer options available as the payment gateway.

The following are the procedures for making payment via Flutterwave/Bank transfer:

To pay fees just follow the simple steps below;

 Log on to <u>https://starville.educare.school/login</u> Username is your registered e-mail address with Starville School. (Either Parent) Default password is: password

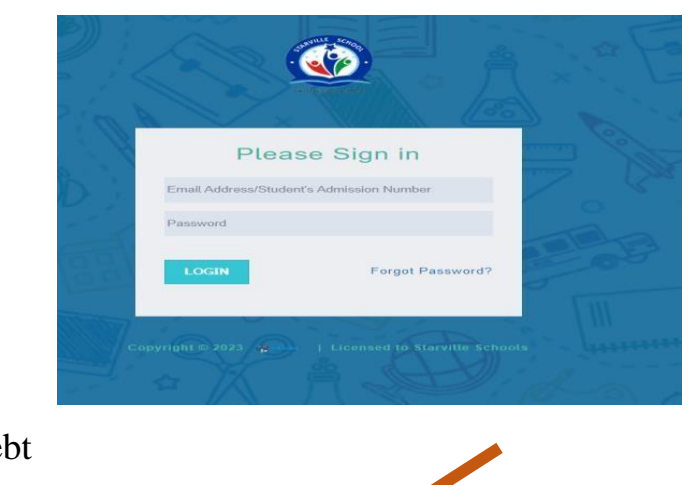

## 2. Click on Outstanding Debt

| ☆ Dashboard            |                                  |           |                    |                                 |             |              |
|------------------------|----------------------------------|-----------|--------------------|---------------------------------|-------------|--------------|
| ⊞ Pastoral <           | Good Afternoon MR&MRS ELEOJO ! - | ♣FEEDBACK | WALLET BALANCE: NO | © OUTSTANDING DEBT: ₩834,000.00 | FUND WALLET | VIEW RESULTS |
| \$ Finance <           |                                  | Selec     | t a Child Below    |                                 |             |              |
| 🕆 Wallet Manager 📴 🤇   | Class: YEAR 11 PEACE             |           |                    |                                 |             |              |
| 🛉 PocketMoney Manager( |                                  |           |                    |                                 |             |              |
| 😭 School Store         |                                  |           |                    |                                 |             |              |
| 💫 Feedback 🧹           |                                  |           |                    | 🛗 School Calendar               |             |              |
| Photo Journals         |                                  |           |                    |                                 |             |              |

3. Click on proceed to pay under the actions column of the invoice your intend to pay

| Proceed to Pay | 2022/2023 | 412,000 | 2ND TERM BOARDING FEES 2022/2023 ACADEMIC SESSION. | Not Paid | RPR-<br>786076027864000069 | 2022-12-19 |
|----------------|-----------|---------|----------------------------------------------------|----------|----------------------------|------------|

|                   |                                                             | Pay Nov                       | N                    |  |
|-------------------|-------------------------------------------------------------|-------------------------------|----------------------|--|
|                   | Starville Schools<br>Date: Invoice Ref: RPR-786076027864000 | 069                           |                      |  |
| ss:<br>:<br>ent N | ame:                                                        | Date:<br>Adm No:<br>Due Date: |                      |  |
| 'N                | Description                                                 | Unit Price(#                  | ) Total Price(₩)     |  |
|                   |                                                             |                               |                      |  |
|                   | BOARDING                                                    |                               |                      |  |
|                   | BOARDING<br>Boarding                                        |                               | 412,000              |  |
|                   | BOARDING<br>Boarding<br>Sub T                               | Fotal                         | 412,000<br>₩ 412,000 |  |

5. Follow through and click on secure payment with SWITCHAPP.

| Select Payment Gateway                                              | × |  |
|---------------------------------------------------------------------|---|--|
| You are Paying a total of ₦ 412.000<br>A convenience Fee may apply. |   |  |
| SECURE PAYMENT WITH SWITCHAPP                                       |   |  |
|                                                                     |   |  |
| cancel Print Instruction                                            |   |  |

6. Choose the payment gateway you prefer

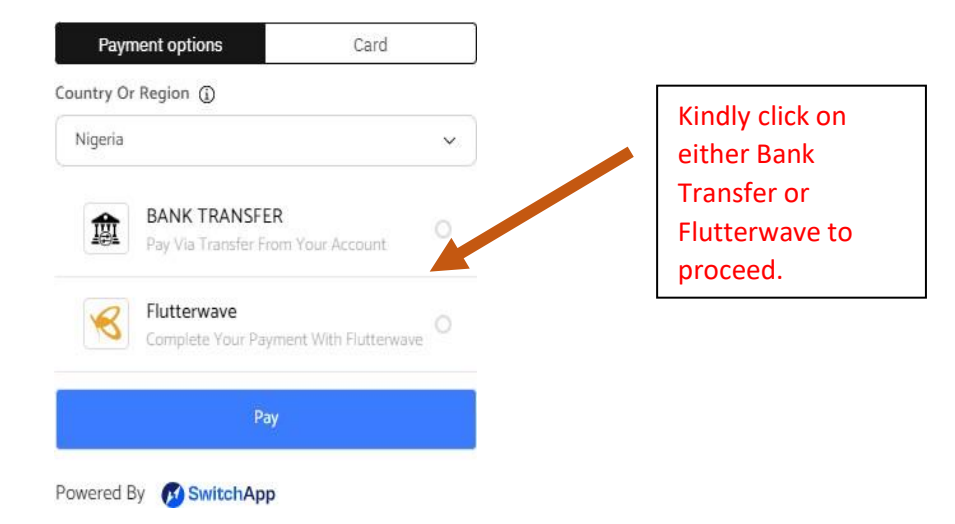

## 7. Bank transfer option

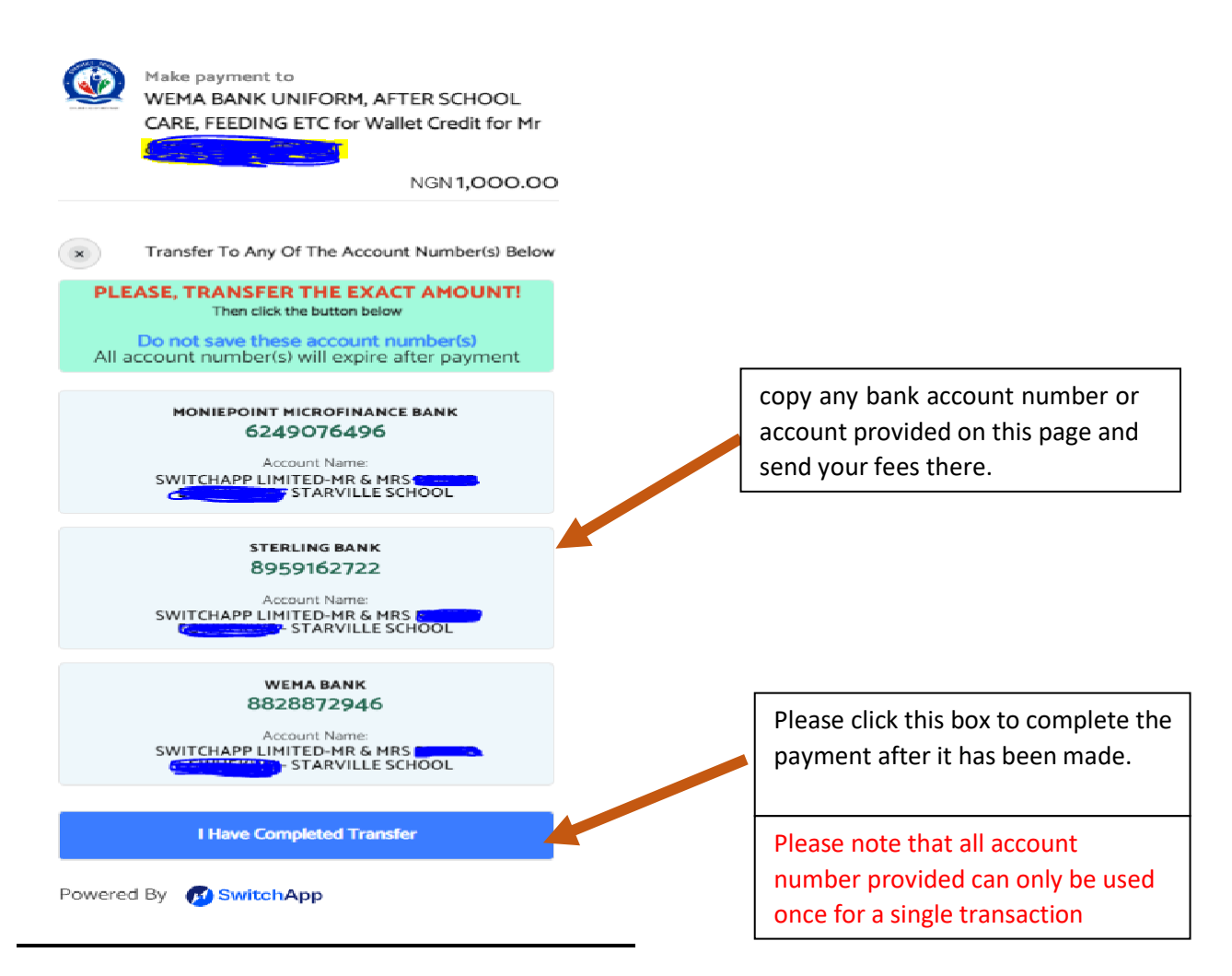

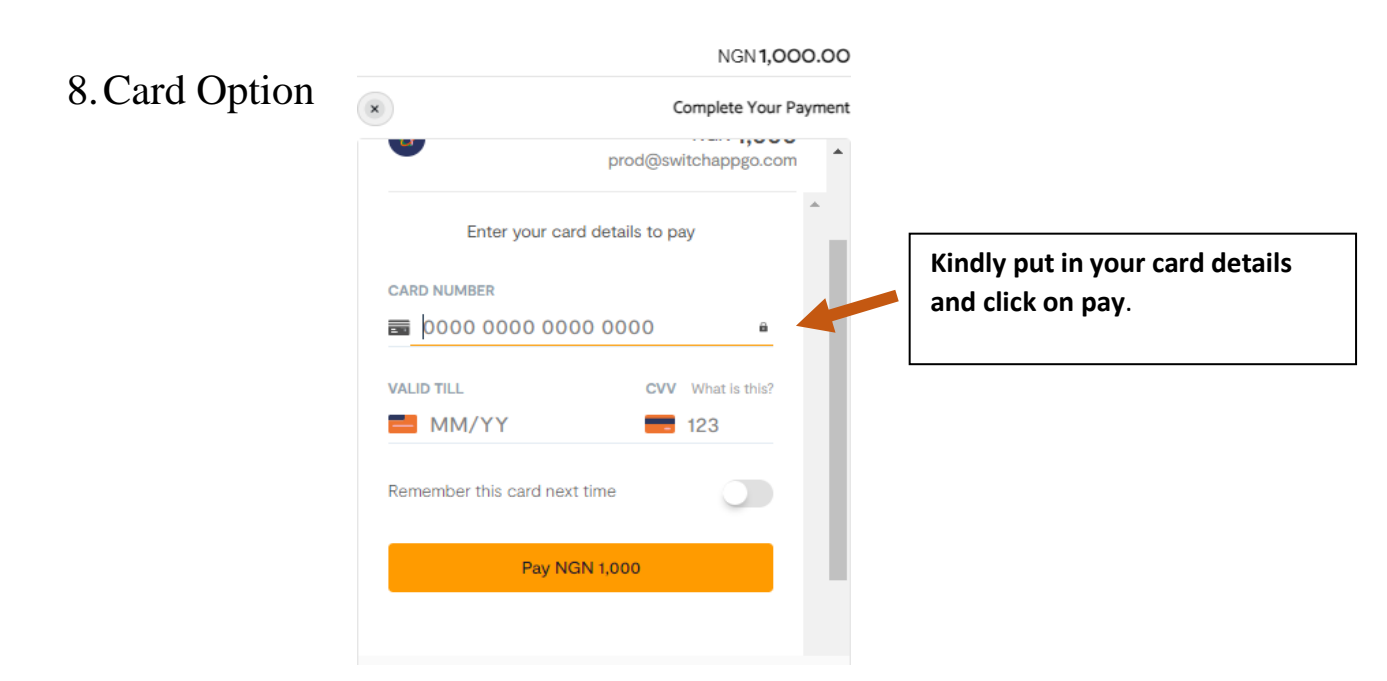